## HOW TO MAKE YOUR ONLINE PRODUCT REGISTRATION

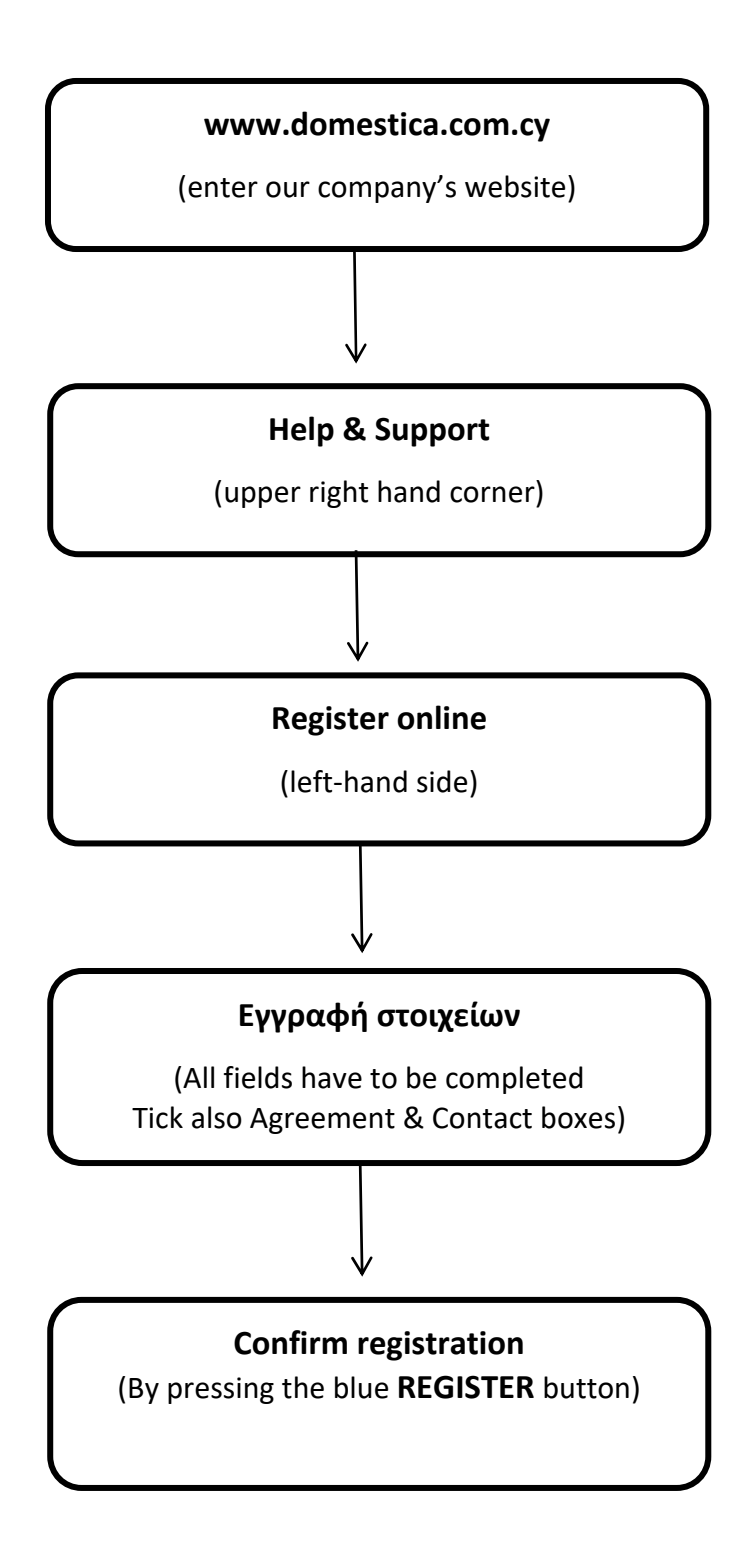